# WinRad & PMSDR & Tmate

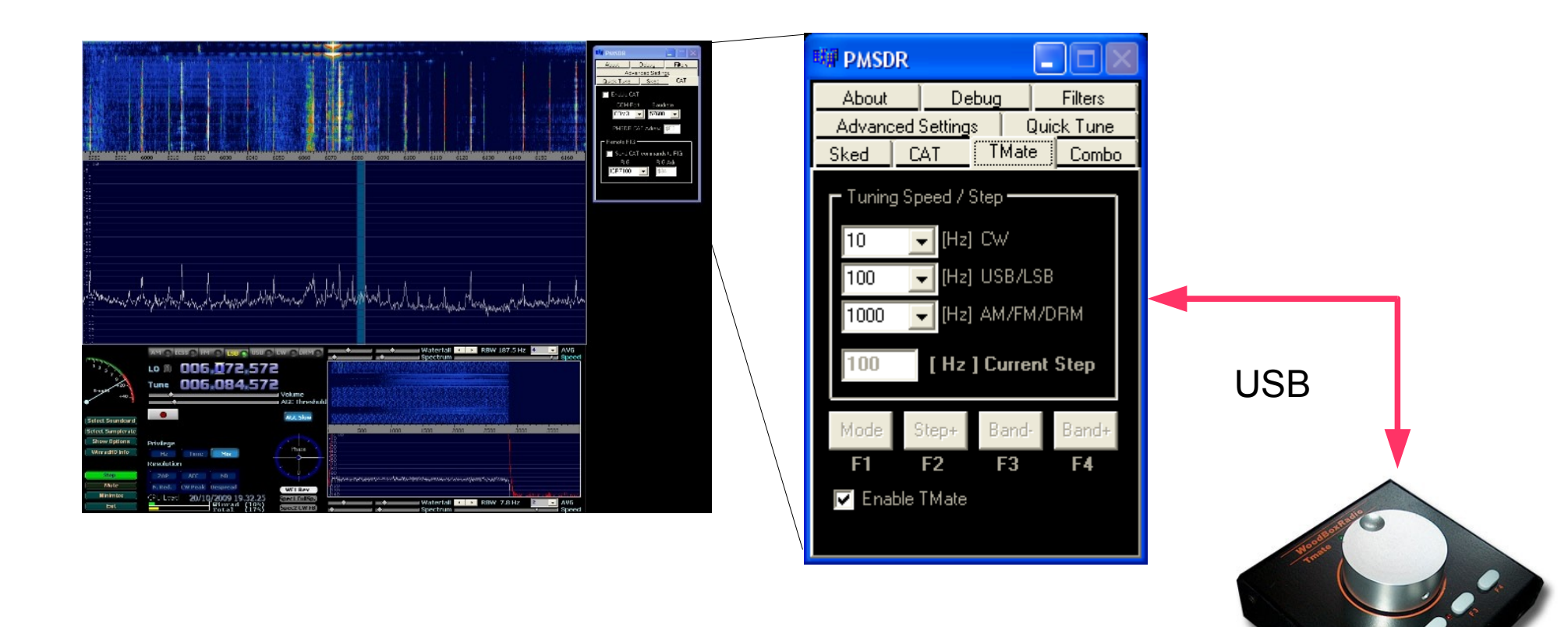

The Tmate tuning knob is directly supported through the ELAD\_Encoder.dll

# DRM listening with Dream & PMSDR

| D Stations                                                 |                                                                                                    |                                                                                                    |                                                                                   | i l                   |                       | 🗱 PMSDR Control 🔳 🗖 🗙                                                                                                    |
|------------------------------------------------------------|----------------------------------------------------------------------------------------------------|----------------------------------------------------------------------------------------------------|-----------------------------------------------------------------------------------|-----------------------|-----------------------|----------------------------------------------------------------------------------------------------|
| <u>V</u> iew <u>R</u> emote <u>U</u> pdat                  | e                                                                                                    |                                                                                                    |                                                                                   |                       |                       | 7 00000 MHz                                                                                                    |
| Station Name<br>RAI tests<br>VoR (Simulcast)<br>DLF<br>DLF | Time [UTC]         Frequency [kHz]         Target           0000-2400         633 Italy           0400-2200         693 Berlin           0000-2400         729 NE Germany           0000-2400         855 Berlin | Power [kW]     Country     Site       30 Italy     Milano       250 Germany     Oranienburg       1 Germany     Putbus       10 Germany     Berlin-Britz | Language Days<br>Italian daily<br>various daily<br>German daily<br>German daily ▼ |                       |                       | 0       0       0       0       0       0       0       0       0       0       0       0       0       0       0       0       0       0       0       0       0       0       0       0       0       0       0       0       0       1       1       1       1       1       1       1       1       1       1       1       1       2       2       2       2       2       2       2       2       2       2       2       2       2       3       3       3       3       3       3       3       3       3       3       3       3       3       3       3       3       3       3       3       3       3       3       3       3       3       3       3       3       3       3       3       3       3       3       3       3       3       3       3       3       3       3       3       3       3       3       3       3       3       3       3       3       3       3       3       3       3       3       3       3       3       3       3       3       3 |
| Filters<br>Target<br>21:24 UTC <b>¥¥</b>                   | ▼ Country                                                                                                    | 💌 Language                                                                                                    |                                                                                   |                       |                       | 5 5 5 5 5 5 5 5 5 5 5 6 6 6 6 6 6 7 7 7 7                                                                                                    |
| D dream<br>View Settings ?                                 | kbps EEP AAC+ Mono                                                                                                    |                                                                                                    |                                                                                   | CAT                   |                       | About Debug Filters Advanced Settings Outiek Tures                                                                                                    |
| -10 -<br>-20 -<br>                                         | BBC & DW                                                                                                    | This is the BBC & Deutsche Welle (<br>Radio                                                                                                    | channel on DRM Digital                                                            |                       |                       | COM-Port Baudrate                                                                                                    |
| -40 - English                                              | ID:E10                                                                                                    | C248                                                                                                    |                                                                                   | VCC<br>Virtual Serial | DM A<br>Port Emulator | PMSDR CAT Adress SE2<br>Remote RIG                                                                                                    |
| 1 BBC & D'<br>2 BBC & D'<br>3                              | W   AAC+ Mono (16.92 kbps) + EPG (0.54 kbps)<br>W News   Data: Journaline (0.54 kbps)                                                                                                    | + AFS                                                                                                    |                                                                                   | pair VCOM A           | C => VCOMB            | Rita Rita Adr.<br>Kenwood 🖵 \$00                                                                                                    |
| Execu                                                      | ite Dream in I/Q-I                                                                                                    | Mode with "drea                                                                                                    | am -c 5"                                                                          |                       | CA                    |                                                                                                    |

# Use PowerSDR with PMSDR

1 1 1

5 5

6 6

7 7

Debug

Sked

Baudrate

\$E2

RIG Adr.

-

>

Filters

CAT

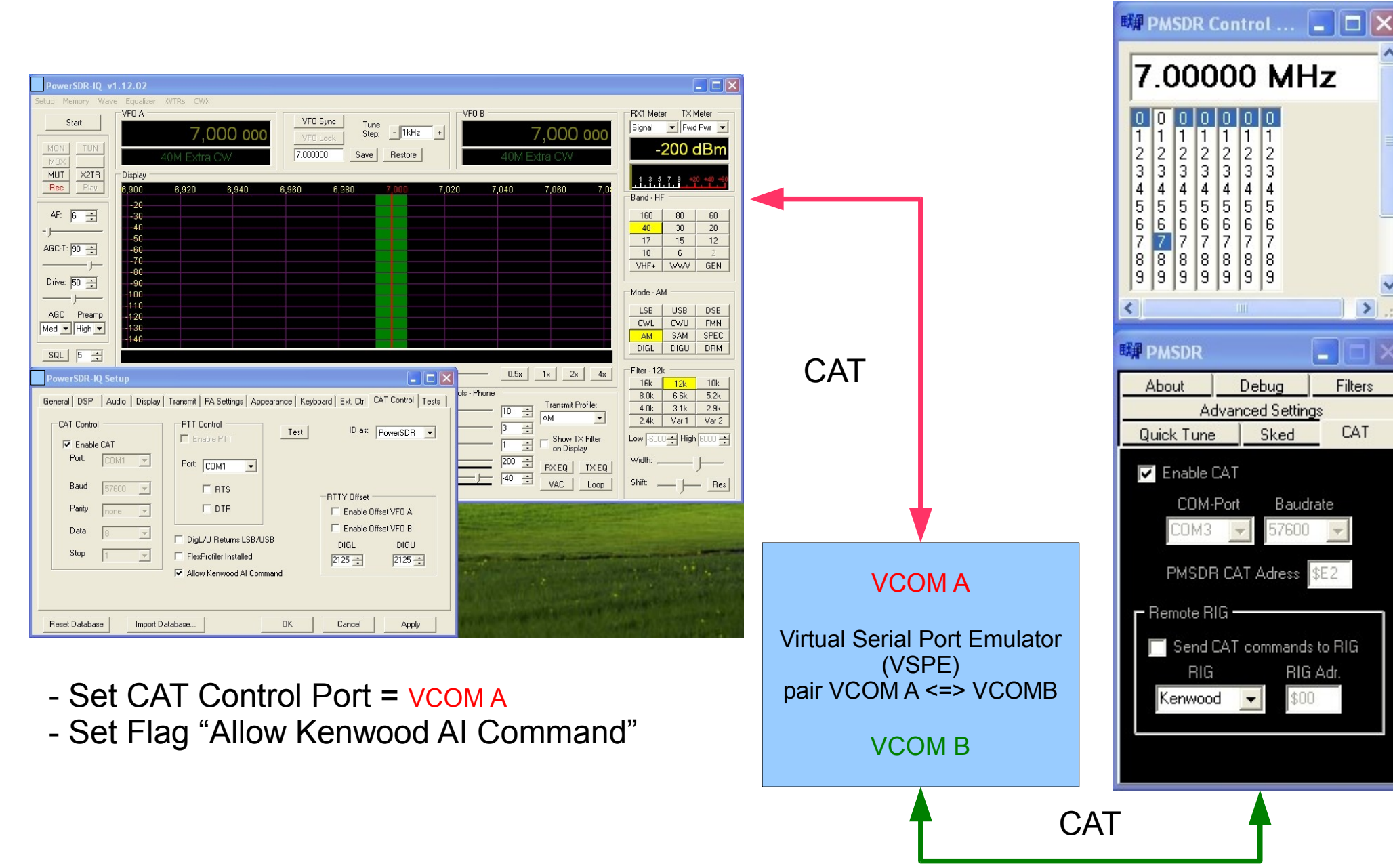

## WinRad & PMSDR & Transceiver

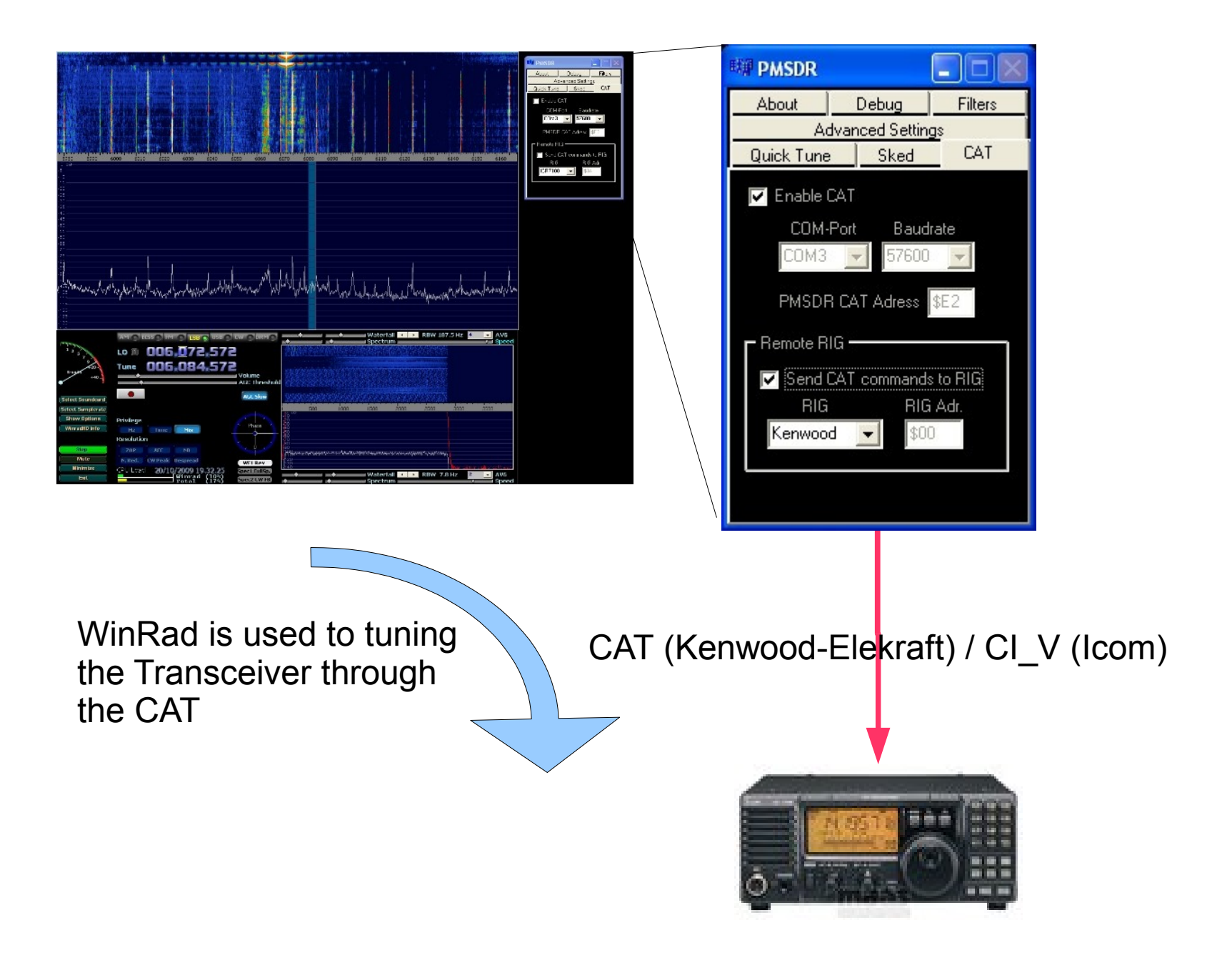

# WinRad & PMSDR & Transceiver

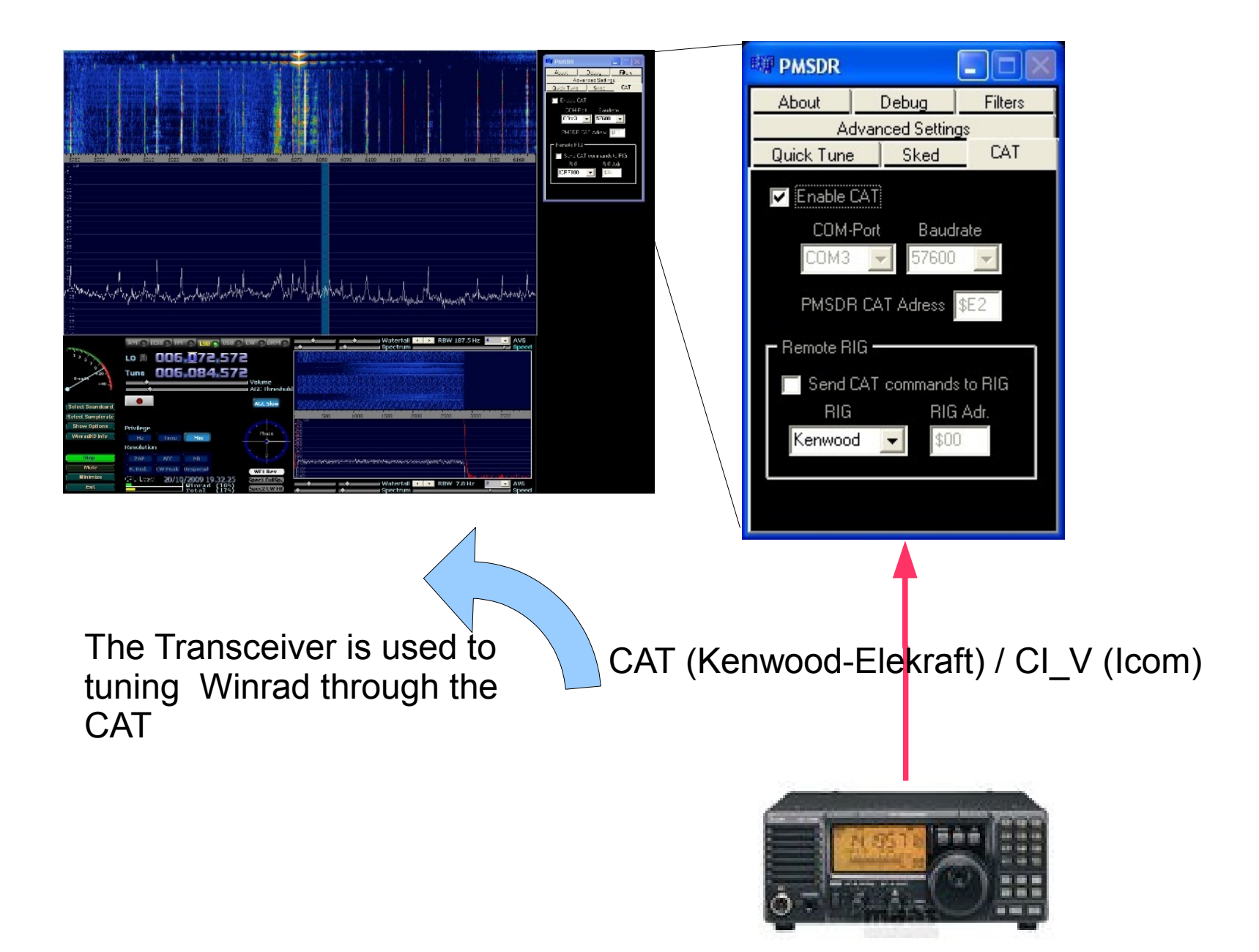

### Use CWSkimmer with PMSDR

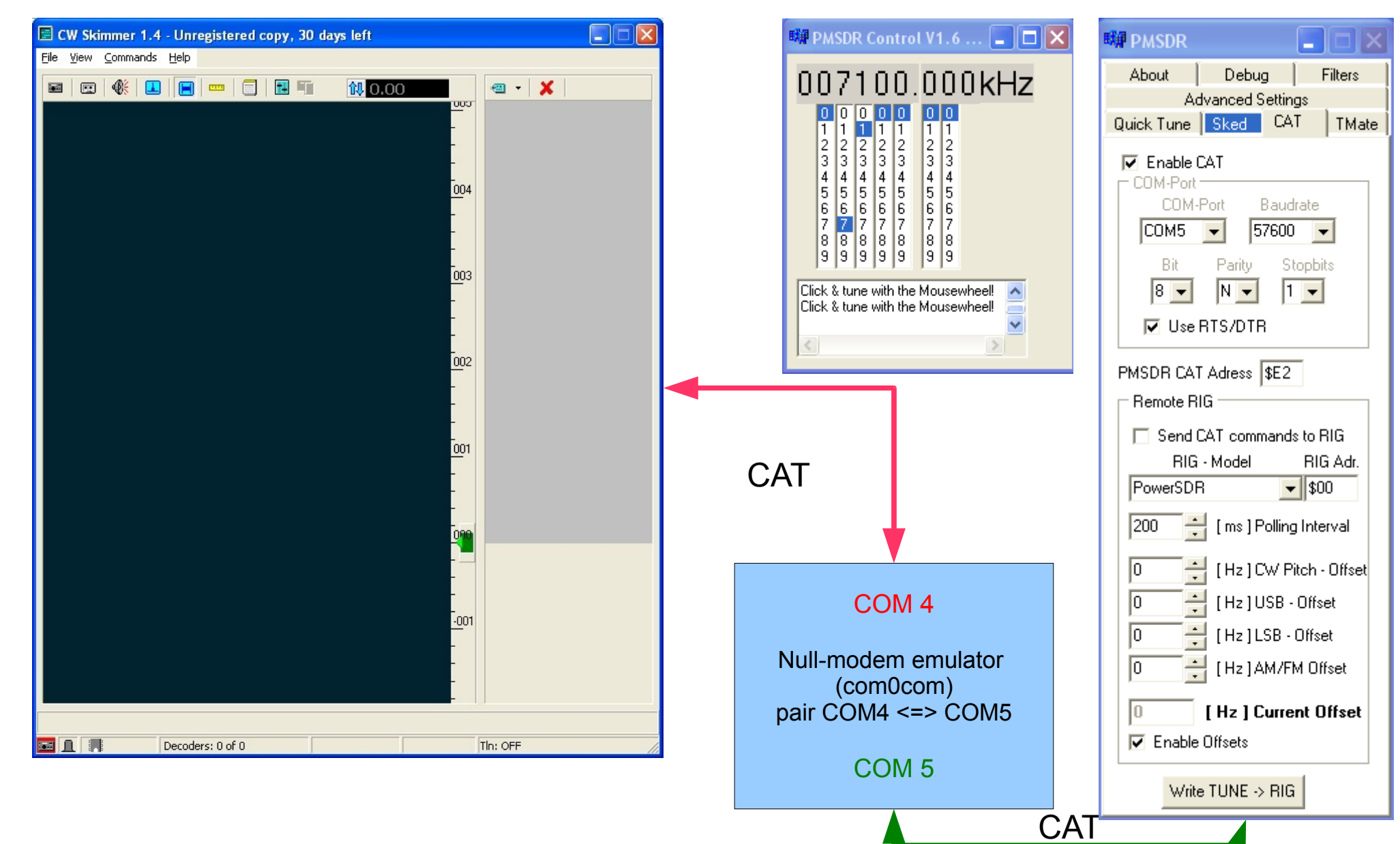

# 1- Setup CWSkimmer with PMSDR

| File       View       Commands       Help         Image: Commands       Help       Image: Commands       Help         Image: Commands       Image: Commands       Help       Addoined       Commands         Settings       Image: Commands       Image: Commands       Image: Commands       Help         Image: Commands       Help       Image: Commands       Image: Commands       Help         Settings       Image: Commands       Image: Commands       Image: C | 🖻 CW Skimmer 1.71 - Unregistered copy, 30 days left 🛛 📃 🗖 🔀                                                                                                    | 🗱 PMSDR Control V1.6 🔳 🗖 🗙                                                                                                    | 🗱 PMSDR 📃 📃 🔀                                                                                                    |
|----------------------------------------------------------------------------------------------------|----------------------------------------------------------------------------------------------------|----------------------------------------------------------------------------------------------------|----------------------------------------------------------------------------------------------------|
|                                                                                                    | CW Skimmer 1.71 - Unregistered copy, 30 days left     File View Commands Help     File View Commands Help     Image: Commands Help     Image: Commands Help <th>PMSDR Control V1.6       Image: Control V1.6         DOO7100.0000kHz         Image: Control V1.6       Image: Control V1.6         Image: Control V1.6       Image: Control V1.6         Image: C</th> <th>About Debug Filters<br/>Advanced Settings<br/>Quick Tune Sked CAT TMate<br/>Enable CAT<br/>COM-Port Baudrate<br/>COM5 57600<br/>Bit Parity Stopbits<br/>8 N 1 1<br/>Vuse RTS/DTR<br/>PMSDR CAT Adress \$E2<br/>Remote RIG<br/>Send CAT commands to RIG<br/>RIG - Model RIG Adr.<br/>PowerSDR \$00<br/>200 (ms ] Polling Interval<br/>0 (Hz ] CW Pitch - Offset<br/>0 (Hz ] LSB - Offset<br/>0 (Hz ] LSB - Offset<br/>0 (Hz ] AM/FM Offset<br/>0 (Hz ] AM/FM Offset<br/>Vite TLINE -&gt; BIG</th> | PMSDR Control V1.6       Image: Control V1.6         DOO7100.0000kHz         Image: Control V1.6       Image: Control V1.6         Image: Control V1.6       Image: Control V1.6         Image: C | About Debug Filters<br>Advanced Settings<br>Quick Tune Sked CAT TMate<br>Enable CAT<br>COM-Port Baudrate<br>COM5 57600<br>Bit Parity Stopbits<br>8 N 1 1<br>Vuse RTS/DTR<br>PMSDR CAT Adress \$E2<br>Remote RIG<br>Send CAT commands to RIG<br>RIG - Model RIG Adr.<br>PowerSDR \$00<br>200 (ms ] Polling Interval<br>0 (Hz ] CW Pitch - Offset<br>0 (Hz ] LSB - Offset<br>0 (Hz ] LSB - Offset<br>0 (Hz ] AM/FM Offset<br>0 (Hz ] AM/FM Offset<br>Vite TLINE -> BIG |
|                                                                                                    | OK Cancel                                                                                                    |                                                                                                    | Write TUNE -> RIG                                                                                                    |

# 2- Setup CWSkimmer with PMSDR

# - Use CW SKIMMER or PMSDR\_CONTROL to tune

|                   | 📕 CW Skimmer 1.71        | - Unregistered copy, 30 days left | 🛤 PMSDR Control V1.6 🔳 🗖 🗙                        |                                                                            | State of the second second                                            |
|-------------------|--------------------------|-----------------------------------|---------------------------------------------------|----------------------------------------------------------------------------|-----------------------------------------------------------------------|
|                   | File View Commands F     | leip                              | 007100.000kHz                                     |                                                                            |                                                                       |
|                   |                          | 104                               | 1 1 1 1 1 1 1<br>2 2 2 2 2 2 2<br>3 3 3 3 3 3 3 3 |                                                                            | WPMSDR                                                                |
|                   |                          |                                   | 4 4 4 4 4 4 4 4 5 5 5 5 5 5 5 5 5 5 5 5           |                                                                            | About Debug Filters<br>Advanced Settings<br>Quick Tune Sked CAT TMate |
|                   |                          | Settings                          | 8 8 8 8 8 8 9 9 9 9 9 9 9 9 9 9 9 9 9 9           |                                                                            | COM-Port                                                              |
| Omni-Rig Set      | ttings 🔀                 | CAT Interface                     | Click & tune with the Mousewheell                 | Subliments (These                                                          | COM5 V 57600 V                                                        |
| RIG 1 RIG 2       | About                    | • Use Radio 1 PowerSDR            |                                                   |                                                                            | Bit Parity Stopbits                                                   |
| Rig type          | PowerSDR -               | C Use Radio 2 NUNE                | Setup for com0com                                 |                                                                            | Use RTS/DTR                                                           |
| Port<br>Baud rate | COM 4 •                  |                                   | E Virtual Port Pair 0     COM4     emulate        | COM5                                                                       | PMSDR CAT Adress \$E2                                                 |
| Data bits         | 8                        |                                   | E COM5 enable buff<br>enable plu                  | er overrun 🗌 📄 enable buffer overrun<br>Ig-in mode 🔄 🔄 enable plug-in mode | Send CAT commands to RIG                                              |
| Parity            | None                     |                                   | enable exclu<br>enable hid                        | sive mode 🚺 🚺 enable exclusive mode<br>den mode 🛄 🛄 enable hidden mode     | RIG - Model RIG Adr.<br>PowerSDR <b>▼</b> \$00                        |
| Stop bits<br>RTS  |                          |                                   |                                                   |                                                                            | 200 븣 [ms] Polling Interval                                           |
| DTR               | High 💌                   |                                   |                                                   |                                                                            | 0 [Hz]CW Pitch - Offset                                               |
| Poll int., ms     | 400 🚖                    |                                   | RTS                                               | ATS                                                                        | 0 [Hz]LSB · Offset                                                    |
| Timeout, ms       | 1000                     |                                   | RI 📢<br>OUTI 🖷                                    | →D● RI<br>● OUT1                                                           | 0 🕂 (Hz]AM/FM Offset                                                  |
| <u>(</u>          | <u>DK</u> <u>C</u> ancel | OK Cancel                         |                                                   | ● OUT2<br>● OPEN<br>○N                                                     | 0 [Hz] Current Offset<br>✓ Enable Offsets                             |
|                   | 🖬 🔔 🛒 De                 | ecoders: 0 of 0                   | Add Pair Remove Reset                             | Apply                                                                      | Write TUNE -> RIG                                                     |

# 1- Setup SoDira with PMSDR

| dB       -30       -60       -60       -90                                                                                                    |
|----------------------------------------------------------------------------------------------------|
| -30 -<br>-60 -<br>-90 -<br>-90 -<br>-90 -<br>-90 -<br>-10 -<br>-10<br>10 -<br>-10 -<br>- |
| -60 -<br>-90 -<br>-90 -<br>-90 -<br>-90 -<br>-90 -<br>-90 -<br>-10 -<br>-10<br>10 -<br>-10 -<br>- |
| -90                                                                                                    |
|                                                                                                    |
|                                                                                                    |
|                                                                                                    |
|                                                                                                    |
|                                                                                                    |
| -au + receiver options                                                                                                    |
| -60 -60 -60 -60 -60 -60 -60 -60 -60 -60                                                                                                    |
| -90 IF options                                                                                                    |
|                                                                                                    |
| kHz 5997.50 6000.00 6002.50                                                                                                    |
| main tuning step: 10.00 kHz up main if 7 8 9 MHz play stop rec 10                                                                                                    |
|                                                                                                    |
| MHz kHz Hz < align > shift mlock 1 2 3 Hz                                                                                                    |
| main: 006.000.000 if: 000.000 down IF reset 0 , > escdemod /decode selector                                                                                                    |
| Signal out dbFS (16 bit)                                                                                                    |
| SoDiBa 0.080 www.dop/swlc.do                                                                                                    |
|                                                                                                    |
| 😁 config 🔄 🖾 🖾 PMSDR 💽 🗆 🔀                                                                                                    |
| wavedevice receiver options About Debug Filters                                                                                                    |
| used soundchannel Advanced Settings                                                                                                    |
| I using ExtIO library left                                                                                                    |
| external ExtID port device type                                                                                                    |
| ExtID_PMSDR.dll voitevele Hz                                                                                                    |
| internal receiver port device number                                                                                                    |
| common IQ not available                                                                                                    |
| port speed prefered IF shift [Hz] C 160m C 22m                                                                                                    |
| HW init not available 12000 0 120m 0 20m                                                                                                    |
| © 90m © 19m                                                                                                    |
| ○ 75m ○ 13m                                                                                                    |
| • 60m • 12m                                                                                                    |
|                                                                                                    |
|                                                                                                    |
|                                                                                                    |
| O 4Um O 6m<br>O 31m                                                                                                    |

 Copy the Extio\_PMSDR.dll
 (V3.2r7 or higher) and C3260.dll into the SoDiRa program folder.
 Connect your PMSDR to the USB

PMSDR to the USB port.

- Launch the "config" dialog box and select "using ExtIO library" and the external ExtIO DLL

#### 2- Setup SoDira "wavedevice" with PMSDR

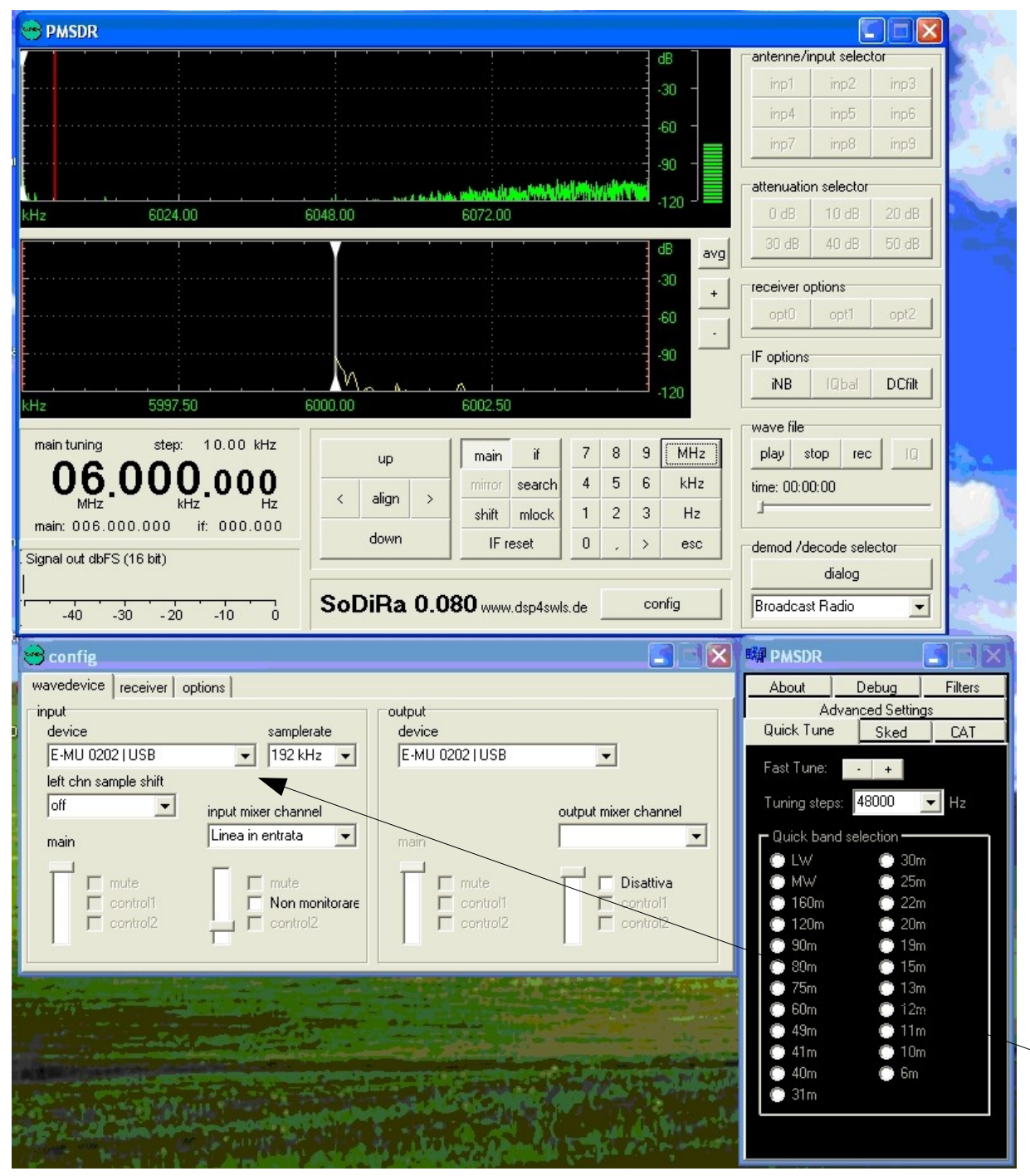

- Select the soundcard where your PMSDR is connected